# **Configure Anyconnect Certificate Based Authentication for Mobile Access**

### Contents

Introduction Prerequisites Requirements Components Used Configure Cisco Anyconnect on FTD Network Diagram Add Certificate to FTD Configure Cisco Anyconnect Create Certificate for Mobile Users Install on Mobile Device Verify Troubleshoot Debugs

# Introduction

This document describes an example of the implementation of certificate-based authentication on mobile devices.

## Prerequisites

The tools and devices used in the guide are:

- Cisco Firepower Threat Defense (FTD)
- Firepower Management Center (FMC)
- Apple iOS device (iPhone, iPad)
- Certificate Authority (CA)
- Cisco Anyconnect Client Software

### Requirements

Cisco recommends that you have knowledge of these topics:

- Basic VPN
- SSL/TLS
- Public Key Infrastucture
- Experience with FMC
- OpenSSL
- Cisco Anyconnect

### **Components Used**

The information in this document is based on these software and hardware versions:

- Cisco FTD
- Cisco FMC
- Microsoft CA Server
- XCA
- Cisco Anyconnect
- Apple ipad

The information in this document was created from the devices in a specific lab environment. All of the devices used in this document started with a cleared (default) configuration. If your network is live, ensure that you understand the potential impact of any command.

# **Configure Cisco Anyconnect on FTD**

This section describes the steps to configure Anyconnect via FMC. Before you begin, be sure to deploy all configurations.

### **Network Diagram**

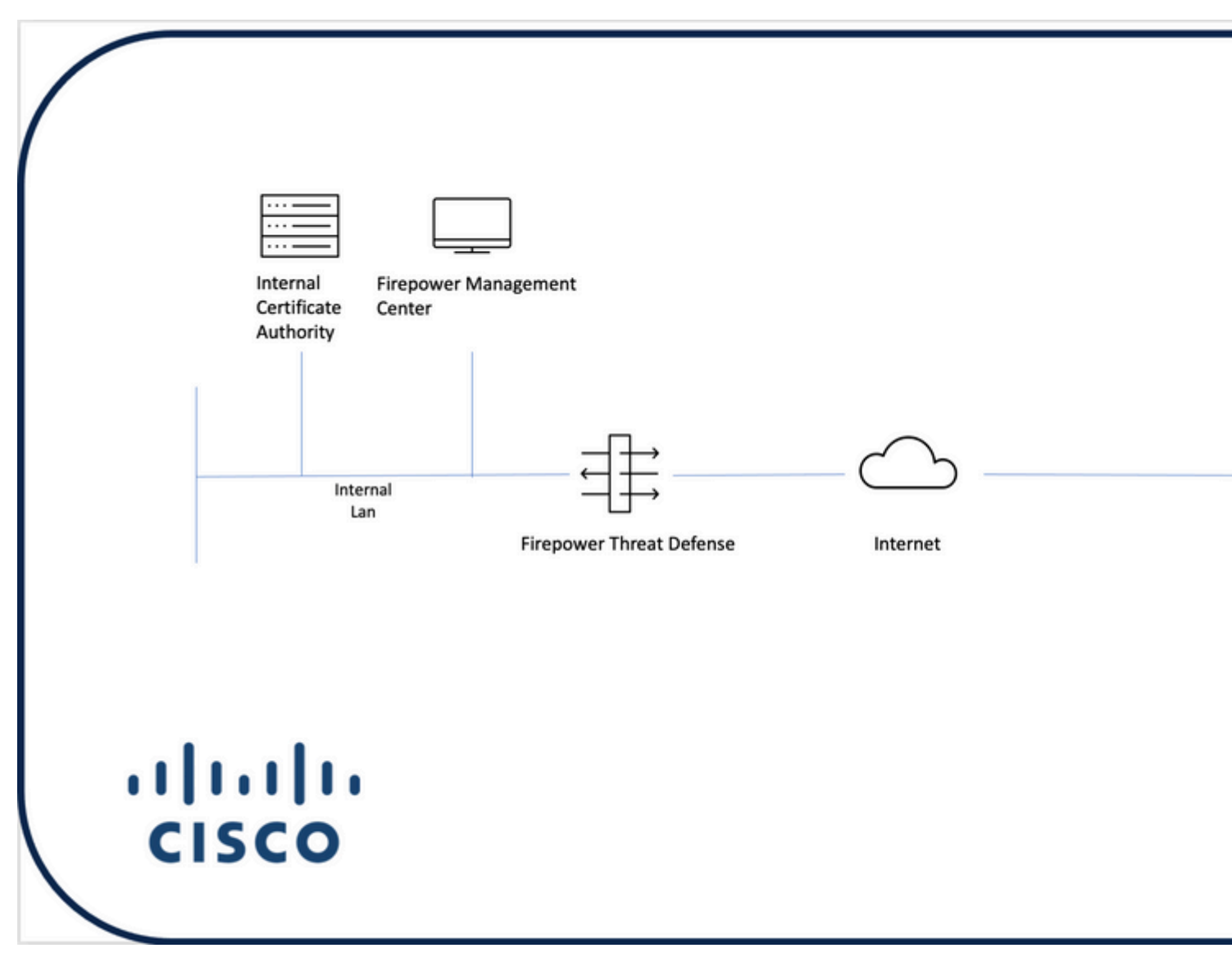

Add Certificate to FTD

Step 1. Create a certificate for the FTD on the FMC appliance. Navigate to **Devices > Certificate** and choose **Add**, as shown in this image:

| cisco | Firepower Management Center<br>Devices / Certificates | Overview / | unalysis Policies | Devices Objects | AMP Intelligence |  |
|-------|-------------------------------------------------------|------------|-------------------|-----------------|------------------|--|
|       |                                                       | 1          | 1                 |                 |                  |  |
| Name  |                                                       | Domain     | Enrollment Type   | Status          |                  |  |
| ~=    | FTD1                                                  |            |                   |                 |                  |  |
|       | FTD                                                   | Global     | Manual (CA & ID)  | CA LD           |                  |  |
| ~=    | Tcoutrie-FTD2                                         |            |                   |                 |                  |  |
|       | ftd2                                                  | Global     | PKCS12 file       | CA LD           |                  |  |
|       |                                                       |            |                   |                 |                  |  |
|       |                                                       |            |                   |                 |                  |  |
|       |                                                       |            |                   |                 |                  |  |
|       |                                                       |            |                   |                 |                  |  |
|       |                                                       |            |                   |                 |                  |  |
|       |                                                       |            |                   |                 |                  |  |
|       |                                                       |            |                   |                 |                  |  |
|       |                                                       |            |                   |                 |                  |  |
|       |                                                       |            |                   |                 |                  |  |
|       |                                                       |            |                   |                 |                  |  |
|       |                                                       |            |                   |                 |                  |  |
|       |                                                       |            |                   |                 |                  |  |
|       |                                                       |            |                   |                 |                  |  |
|       |                                                       |            |                   |                 |                  |  |
|       |                                                       |            |                   |                 | How To           |  |
|       |                                                       |            |                   |                 | NOW TO           |  |

Step 2. Choose the FTD desired for the VPN connection. Choose the **FTD appliance** from the devices dropdown. Click the + icon to add a new certificate enrollment method, as shown in this image:

| ← → C @ O A https://<br>© Getting Started □ School □ Work | Itcoutrie-fmc. <b>tcoutri</b> | le-security301. | .com/ddd/#Pi | Cerificate                                                                 |               |                                           |                     |                                           |   | £ |
|-----------------------------------------------------------|-------------------------------|-----------------|--------------|----------------------------------------------------------------------------|---------------|-------------------------------------------|---------------------|-------------------------------------------|---|---|
| Firepower Management Center<br>Devices / Certificates     | Overview                      | Analysis        | Policies     | Devices                                                                    | Objects       | AMP                                       | Intelligence        |                                           |   |   |
|                                                           |                               |                 |              |                                                                            |               |                                           |                     |                                           |   |   |
| Name                                                      | Domain                        | Enrollme        | nt Type      | Status                                                                     |               |                                           |                     |                                           |   |   |
| V=FTD1                                                    |                               |                 |              |                                                                            |               |                                           |                     |                                           |   |   |
| FTD                                                       | Global                        | Manual (C       | CA & ID)     | CA CA                                                                      | D             |                                           |                     |                                           |   |   |
| V IIII Tcoutrie-FTD2                                      |                               |                 |              |                                                                            |               |                                           |                     |                                           |   |   |
| ftd2                                                      | Global                        | PKCS12 f        | tie          | Add Nev                                                                    | v Certificate | e                                         |                     |                                           | 0 |   |
|                                                           |                               |                 |              | Add a new<br>generate C<br>Powce*:<br>Tcoutrie-<br>Cert Enroll<br>Select a | FTD2          | the device<br>certificate,<br>rollment ob | using cert enrollme | ent object which is used to<br>Cancel Add |   |   |
|                                                           |                               |                 |              |                                                                            |               |                                           | How To              |                                           |   |   |

Step 3. Add the certificates to the device. Choose the option that is the preferred method to obtain certificates in the environment.

**Tip**: The available options are: Self Signed Certificate - Generate a new certificate locally, SCEP - Use Simple Certificate Enrollment Protocol to obtain a certificate from a CA, Manual- Manually install the Root and Identity certificate, PKCS12 - Upload encrypted certificate bundle with root, identity, and private key.

Step 4. Upload the certificate to the FTD device. Enter the passcode (PKCS12 only) and click **Save**, as shown in this image:

| Add Cert Enrollmer        | nt                    |                  |                    |
|---------------------------|-----------------------|------------------|--------------------|
| Name* ftdcert Description |                       |                  |                    |
| CA Information C          | ertificate Parameters | Key Rev          | ocation            |
| Enrollment Type:          | PKCS12 File           | •                |                    |
| PKCS12 File*:             | Tcoutrie-ftd2.p12     |                  | Browse PKCS1       |
| Passphrase:               |                       | $\bigcirc$       |                    |
|                           | Skip Check for CA f   | flag in basic co | nstraints of the C |
|                           |                       |                  | С                  |

: Once you have saved the file, the deployment of the certificates occurs immediately. To see certificate details, choose the ID.

#### **Configure Cisco Anyconnect**

Configure Anyconnect via FMC with the remote access wizard.

Step 1. Start the Remote Access VPN policy wizard to configure Anyconnect.

Navigate to **Devices > Remote Access** and choose **Add**.

| Firepower Management Center<br>Devices / VPN / Remote Access | Overview | Analysis | Policies | Devices                         | Objects                    | AMP    | Intelligence |                                            |
|--------------------------------------------------------------|----------|----------|----------|---------------------------------|----------------------------|--------|--------------|--------------------------------------------|
|                                                              |          |          |          |                                 |                            |        |              |                                            |
| Name                                                         |          |          |          | Status                          |                            |        |              | Last Modified                              |
| RAVPN                                                        |          |          |          | Targeting 1 de<br>Up-to-date or | rvices<br>n all targeted d | evices |              | 2021-07-09 17:10:31<br>Modified by "admin" |

Step 2. Policy Assignment.

Complete the policy assignment: a. Name the policy.

b. Choose the VPN protocols desired.

c. Choose the targeted device to apply the configuration.

How To

| Remote Access VPN Policy Wizard             |                                                                                                    |                                                                                                    |
|---------------------------------------------|----------------------------------------------------------------------------------------------------|----------------------------------------------------------------------------------------------------|
| Policy Assignment 2 Connection Profile 3 An | nyConnect § Summary                                                                                                    |                                                                                                    |
|                                             | Image: Second Second Secon | <ul> <li>Before You Start</li> <li>Before you start, ensure the following configuration elements to be in place to complete Remote Access VPN Policy.</li> <li>Authentication Server</li> <li>Configure Realm or RADIUS Server Group or SSO to a suthenticate VPN clients.</li> <li>AnyConnect Client Package</li> <li>Make sure you have AnyConnect package for VPN Client downloaded or you have the relevant Clisco credentials to download it during the wizard.</li> <li>Device Interface</li> <li>Interfaces should be already configured on targeted devices so that they can be used as a security zone or interface group to enable VPN access.</li> </ul> |
|                                             | How To                                                                                                    |                                                                                                    |

Step 3. Connection Profile.

- a. Name the Connection Profile.
- b. Set the authentication method to Client Certificate Only.
- c. Assign an IP address pool, and if needed, create a new Group Policy.
- d. Click Next.

| Remote Access VPN Policy Wizard                                                                                                    |                                                                                                    |  |  |  |  |  |  |  |  |
|----------------------------------------------------------------------------------------------------|----------------------------------------------------------------------------------------------------|--|--|--|--|--|--|--|--|
| 1 Policy Assignment  Connection Profile  AnyConnect                                                                                                    | Access & Certificate 5 _ Summary                                                                                                    |  |  |  |  |  |  |  |  |
| Percete<br>Unit                                                                                                    | And Constant Control of Constant Constant Consta |  |  |  |  |  |  |  |  |
| Connection<br>furnet itself<br>are defined                                                                                                    | Connection Profiles specify the turnel group policies for a VPN connection. These policies pertain to creating the<br>turnel itself, how AAA is accomplished and how addresses are assigned. They also include user attributes, which<br>are defined in group policies.                                                                                                    |  |  |  |  |  |  |  |  |
| Con                                                                                                    | cton Profile Name." AVVPN1                                                                                                    |  |  |  |  |  |  |  |  |
| • This                                                                                                    | ame is configured as a connection alias, it can be used to connect to the VPN gateway                                                                                                    |  |  |  |  |  |  |  |  |
| Authentic                                                                                                    | Son, Authorization & Accounting (AAA):                                                                                                    |  |  |  |  |  |  |  |  |
| opecity the connection                                                                                                    | hemod or authentication (AAA, centricates or both), and the AAA servers that will be used for VPN                                                                                                    |  |  |  |  |  |  |  |  |
| Auto                                                                                                    | Manane From Cherene From Cherene Control Control Contr |  |  |  |  |  |  |  |  |
|                                                                                                    | Map specific heal Out (Dealingsahed Name) as username  Dealing of the life mean local                                                                                                    |  |  |  |  |  |  |  |  |
|                                                                                                    | Secondary Field. None *                                                                                                    |  |  |  |  |  |  |  |  |
| Auth                                                                                                    | (bation Server: Province AADA/D)                                                                                                    |  |  |  |  |  |  |  |  |
| Acco                                                                                                    | nting Server: • +                                                                                                    |  |  |  |  |  |  |  |  |
| Client Adv                                                                                                    | zeas Assignment:                                                                                                    |  |  |  |  |  |  |  |  |
| Client IP ad<br>selected, 9                                                                                                    | Iress can be assigned from AAA server, DHCP server and IP address pools. When multiple options are<br>address assignment is tried in the order of AAA server, DHCP server and IP address pool.                                                                                                    |  |  |  |  |  |  |  |  |
| Use A                                                                                                    | L Server (Realm or RADIUS only) ●                                                                                                    |  |  |  |  |  |  |  |  |
| State of the second second sec | uderes Pools                                                                                                    |  |  |  |  |  |  |  |  |
| IPe4 Addre                                                                                                    | a Poolis RAUPIN                                                                                                    |  |  |  |  |  |  |  |  |
| IPv6 Addre                                                                                                    | a Poole:                                                                                                    |  |  |  |  |  |  |  |  |
| Group Pol                                                                                                    | bic.                                                                                                    |  |  |  |  |  |  |  |  |
| A group po<br>connection                                                                                                    | cy is a collection of user-oriented session attributes which are assigned to client when a VPN<br>s established. Select or create a Group Policy object.                                                                                                    |  |  |  |  |  |  |  |  |
| Group Pole                                                                                                    | c* Ottopholoy + +                                                                                                    |  |  |  |  |  |  |  |  |
|                                                                                                    | Edit Group Palicy                                                                                                    |  |  |  |  |  |  |  |  |
|                                                                                                    |                                                                                                    |  |  |  |  |  |  |  |  |

**Note**: Choose the Primary Field to be used to enter the user name for authentication sessions. The CN of the certificate is used in this guide.

Step 4. Anyconnect.

Add an Anyconnect image to the appliance. Upload the preferred version of Anyconnect and click Next.

Note: Cisco Anyconnect packages can be downloaded from Software.Cisco.com.

Step 5. Access and Certificate.

Apply the Certificate to an Interface and enable Anyconnect on Interface Level, as shown in this image, and click **Next**.

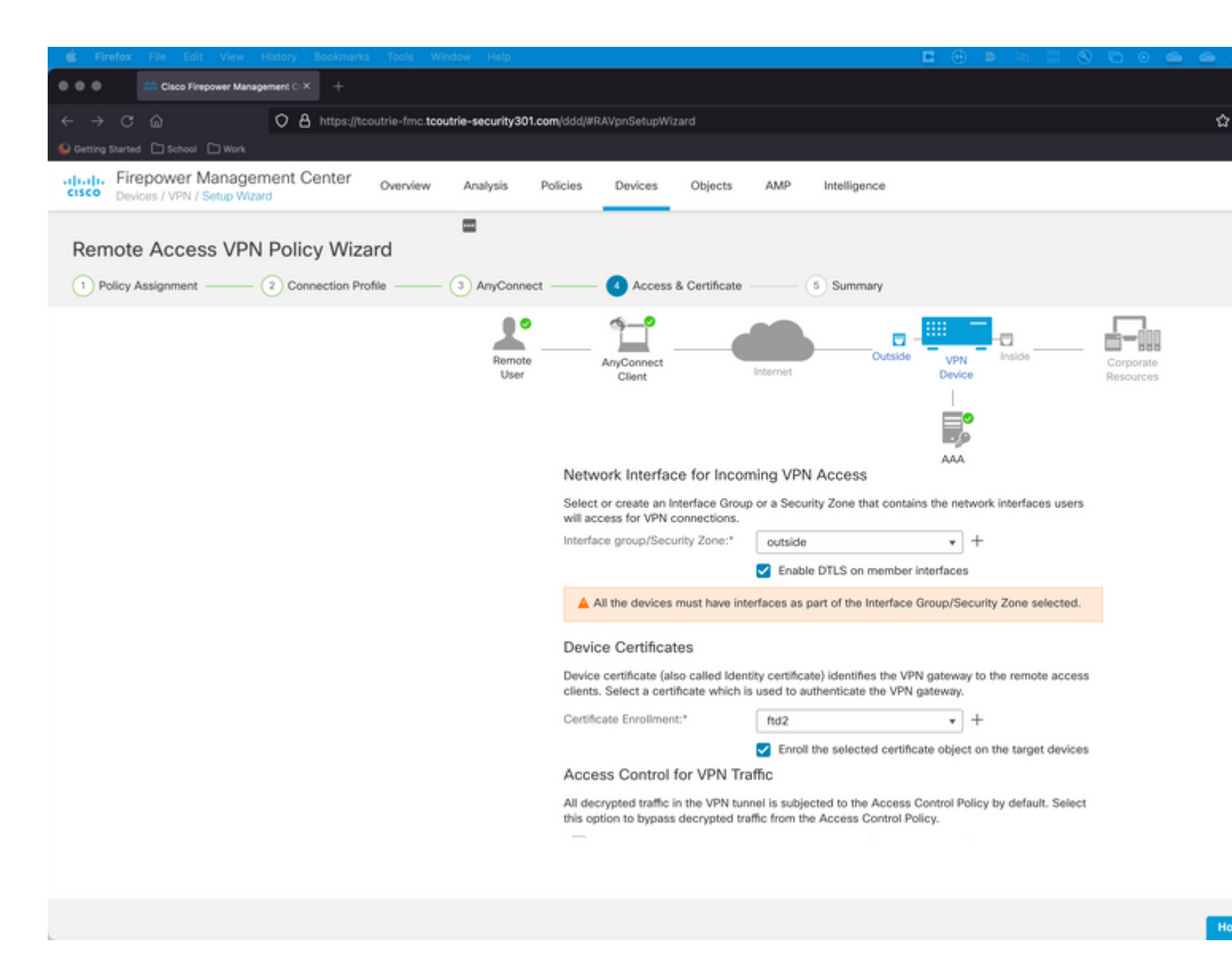

Step 6. Summary.

Review the configurations. If all checks out, click **finish** and then **deploy**.

### **Create Certificate for Mobile Users**

Create a certificate to be added to the mobile device used in the connection.

Step 1. XCA.

a. Open XCA

b. Start a new Database

Step 2. Create CSR.

- a. Choose Certificate Signing Request (CSR)
- b. Choose New Request
- c. Enter the value with all information needed for the certificate

### d. Generate a new key

e. When finished, click **OK** 

| Create Certificate signing request                   | 💞 X Certificate and Key management                                    | (a) Commande<br>Maria |
|------------------------------------------------------|-----------------------------------------------------------------------|-----------------------|
| Source Distinguished name Internal name country Name | Extensions Key usage Netscape organizationName organizationalUnitName | Advanced              |
| localityName                                         | emailAddress                                                          | isco_l est            |
| Туре                                                 | Content                                                               | Add<br>Delete         |
| Private key<br>Cisco_Test_1 (RSA:2048 bit)           | 😏 🗌 Used keys t                                                       | oo Generate a new key |
|                                                      |                                                                       | Cancel                |

### Note: This document uses the CN of the certificate.

Step 3. Submit CSR.

- a. Export the CSR
- b. Submit CSR to CA to obtain a new Certificate

| • | • •                                | X Certificate and Key management |              |           |                  |  |  |
|---|------------------------------------|----------------------------------|--------------|-----------|------------------|--|--|
| - |                                    | Private Keys                     | Certificates | Templates | Revocation lists |  |  |
|   | Internal name A commonName Signed  |                                  |              |           |                  |  |  |
|   | Cisco_Test Cisco_Test Unhandled    |                                  |              |           |                  |  |  |
|   |                                    |                                  |              |           |                  |  |  |
|   |                                    |                                  |              |           |                  |  |  |
|   |                                    |                                  |              |           |                  |  |  |
|   |                                    |                                  |              |           |                  |  |  |
|   |                                    |                                  |              |           |                  |  |  |
|   |                                    |                                  |              |           |                  |  |  |
|   |                                    |                                  |              |           |                  |  |  |
|   |                                    |                                  |              |           |                  |  |  |
|   |                                    |                                  |              |           |                  |  |  |
|   |                                    |                                  |              |           |                  |  |  |
|   |                                    |                                  |              |           |                  |  |  |
|   |                                    |                                  |              |           |                  |  |  |
|   |                                    |                                  |              |           |                  |  |  |
|   |                                    |                                  |              |           |                  |  |  |
|   |                                    |                                  |              |           |                  |  |  |
|   |                                    |                                  |              |           |                  |  |  |
|   |                                    |                                  |              |           |                  |  |  |
|   |                                    |                                  |              |           |                  |  |  |
|   |                                    |                                  |              |           |                  |  |  |
|   |                                    |                                  |              |           |                  |  |  |
|   |                                    |                                  |              |           |                  |  |  |
|   |                                    |                                  |              |           |                  |  |  |
|   |                                    |                                  |              |           |                  |  |  |
|   |                                    |                                  |              |           |                  |  |  |
|   |                                    |                                  |              |           |                  |  |  |
|   |                                    |                                  |              |           |                  |  |  |
|   |                                    |                                  |              |           |                  |  |  |
| - |                                    |                                  | 0h           |           |                  |  |  |
| D | atabase: /Users/tcoutrie/cisco.xdb |                                  | Search       |           |                  |  |  |

Note: Use the PEM format of the CSR.

### **Install on Mobile Device**

Step 1. Add the device certificate to the mobile device. Step 2. Share the certificate with the Anyconnect application to add the new certificate application.

**Caution**: Manual installation requires the user to share the certificate with the application. This does not apply to certificates pushed via MDMs.

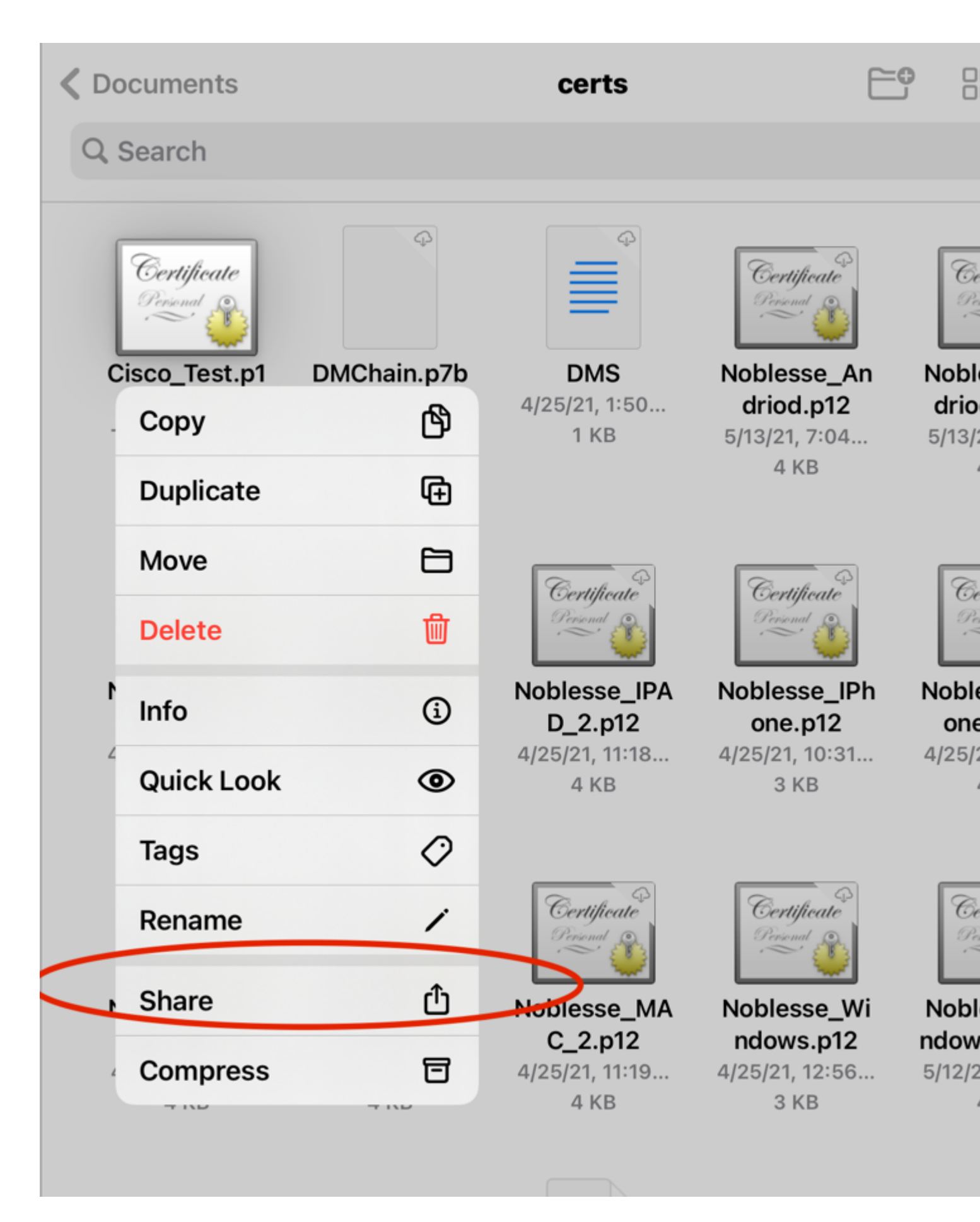

Step 3. Enter certificate password for PKCS12 File.

Step 4. Create a New connect on Anyconnect.

#### Step 5. Navigate to new connections; **Connections > Add VPN Connection**.

| AnyConnect                      |   |                           | VPN Connections |
|---------------------------------|---|---------------------------|-----------------|
| PRIMARY VIRTUAL PRIVATE NETWORK |   |                           |                 |
| AnyConnect VPN                  | ~ | CALO<br>Enabled           |                 |
| Connections CALO >              | 2 | HOMEIKE                   |                 |
| Details Disconnected >          |   | HOMEIKE-IN                |                 |
| GENERAL                         |   | HOMESSL-IN                |                 |
| Settings >                      | 1 | HomeIPEC-IN               |                 |
| Diagnostics                     |   | HomeIPSEC                 |                 |
| About                           |   | HomeSSL                   |                 |
|                                 |   | rtp-vpn-cluster.cisco.com |                 |
|                                 |   | Add VPN Connection        |                 |
| ıı ııı ıı<br>cısco              |   |                           |                 |

Step 6. Enter the information for the new connection. â ${ \ensuremath{\in}} f$ 

Description: Name the connect

Server Address: IP address or FQDN of FTD

Advanced: Additional configurations

Step 7. Choose Advanced.

Step 8. Choose Certificate and choose your newly added certificate.

| AnyConnect                   | VPN Connections |                                                                                    |                                   |                      |        |  |     |
|------------------------------|-----------------|------------------------------------------------------------------------------------|-----------------------------------|----------------------|--------|--|-----|
| PRIMARY VIRTUAL PRIVATE NETW | ORK             |                                                                                    |                                   |                      |        |  |     |
| AnyConnect VPN               | <b>&lt;</b> A   | dvanced                                                                            | Select C                          | ertificate           |        |  | i   |
| Connections F                |                 |                                                                                    |                                   |                      |        |  | i   |
| Details Disconnect           | e<br>s          | electing this option                                                               | will disable cert                 | tificate authenticat | ion.   |  | i   |
| GENERAL                      | A<br>T          | <b>utomatic</b><br>his will automatical                                            | lly select a certif               | icate for authentica | ation. |  | í   |
| Settings                     |                 | Noblesse_IPAD                                                                      |                                   |                      | (i) >  |  | í   |
| Diagnostics                  | E               | Expiration Date: Ap                                                                | r 25. 2022 11:00                  | :36                  |        |  | i   |
| About                        | ~               | Cisco_Test<br>Issuer: DMsliders-T                                                  | COUTRIE-SRV-C                     | CA                   | (i) >  |  | í   |
|                              |                 | Expiration Date: Au<br>Noblesse_IPAD<br>Issuer: DMsliders-T                        | G 02. 2022 08:12                  | 2:47<br>CA           | (j >   |  | (j) |
|                              |                 | Expiration Date: Ap<br>Noblesse_IPAD<br>Issuer: DMsliders-T<br>Expiration Date: Ap | r 25, 2022 11:04<br>COUTRIE-SRV-0 | :38<br>CA<br>2:05    | (j) >  |  |     |
| cisco                        |                 |                                                                                    |                                   |                      |        |  |     |

### â€f

Step 9. Navigate back to **Connections** and test.

Once successful, the toggle stays on and details show connected in the status.

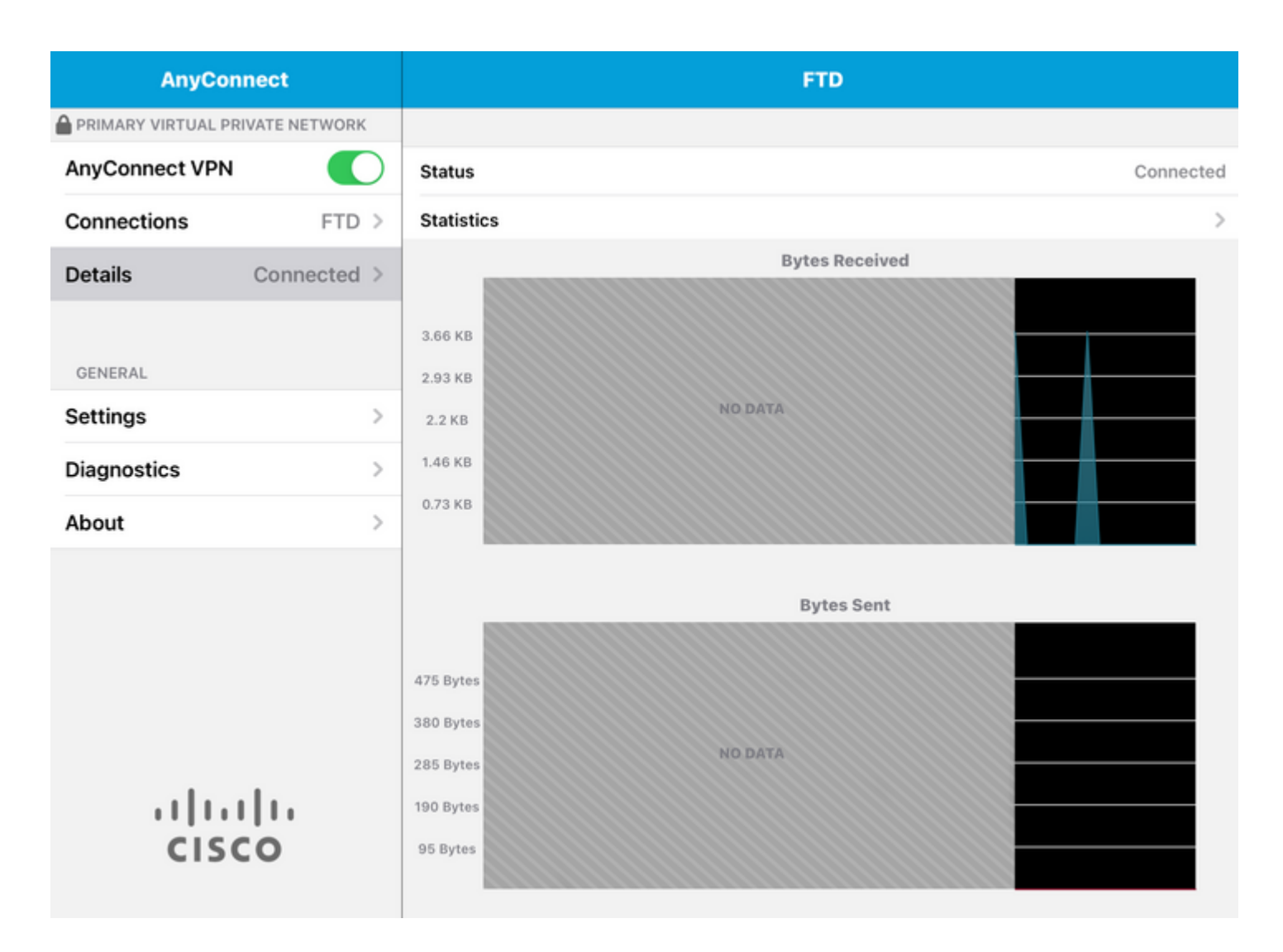

### Verify

The command show vpn-sessiondb detail Anyconnect shows all information about the connected host.

Tip: The option to further filter this command is the 'filter' or 'sort' keywords added to the command.

For example:

```
Tcoutrie-FTD3# show vpn-sessiondb detail Anyconnect
Username : Cisco_Test Index : 23
Assigned IP : 10.71.1.2 Public IP : 10.118.18.168
Protocol : Anyconnect-Parent SSL-Tunnel DTLS-Tunnel
License : Anyconnect Premium, Anyconnect for Mobile
Encryption : Anyconnect-Parent: (1)none SSL-Tunnel: (1)AES-GCM-256 DTLS-Tunnel: (1)AES-GCM-256
Hash : Anyconnect-Parent: (1)none SSL-Tunnel: (1)SHA384 DTLS-Tunnel: (1)SHA384
Bytes Tx : 8627 Bytes Rx : 220
Pkts Tx : 4 Pkts Rx : 0
Pkts Tx Drop : 0 Pkts Rx Drop : 0
Group Policy : SSL Tunnel Group : SSL
Login Time : 13:03:28 UTC Mon Aug 2 2021
Duration : 0h:01m:49s
```

Inactivity : 0h:00m:00s VLAN Mapping : N/A VLAN : none Audt Sess ID : 0a7aa95d000170006107ed20 Security Grp : none Tunnel Zone : 0 Anyconnect-Parent Tunnels: 1 SSL-Tunnel Tunnels: 1 DTLS-Tunnel Tunnels: 1 Anyconnect-Parent: Tunnel ID : 23.1 Public IP : 10.118.18.168 Encryption : none Hashing : none TCP Src Port : 64983 TCP Dst Port : 443 Auth Mode : Certificate Idle Time Out: 30 Minutes Idle TO Left : 28 Minutes Client OS : apple-ios Client OS Ver: 14.6 Client Type : Anyconnect Client Ver : Cisco Anyconnect VPN Agent for Apple iPad 4.10.01099 Bytes Tx : 6299 Bytes Rx : 220 Pkts Tx : 2 Pkts Rx : 0 Pkts Tx Drop : 0 Pkts Rx Drop : 0 SSL-Tunnel: Tunnel ID : 23.2 Assigned IP : 10.71.1.2 Public IP : 10.118.18.168 Encryption : AES-GCM-256 Hashing : SHA384 Ciphersuite : ECDHE-RSA-AES256-GCM-SHA384 Encapsulation: TLSv1.2 TCP Src Port : 64985 TCP Dst Port : 443 Auth Mode : Certificate Idle Time Out: 30 Minutes Idle TO Left : 28 Minutes Client OS : Apple iOS Client Type : SSL VPN Client Client Ver : Cisco Anyconnect VPN Agent for Apple iPad 4.10.01099 Bytes Tx : 2328 Bytes Rx : 0 Pkts Tx : 2 Pkts Rx : 0 Pkts Tx Drop : 0 Pkts Rx Drop : 0 DTLS-Tunnel: Tunnel ID : 23.3 Assigned IP : 10.71.1.2 Public IP : 10.118.18.168 Encryption : AES-GCM-256 Hashing : SHA384 Ciphersuite : ECDHE-ECDSA-AES256-GCM-SHA384 Encapsulation: DTLSv1.2 UDP Src Port : 51003 UDP Dst Port : 443 Auth Mode : Certificate Idle Time Out: 30 Minutes Idle TO Left : 28 Minutes Client OS : Apple iOS Client Type : DTLS VPN Client Client Ver : Cisco Anyconnect VPN Agent for Apple iPad 4.10.01099 Bytes Tx : 0 Bytes Rx : 0 Pkts Tx : 0 Pkts Rx : 0 Pkts Tx Drop : 0 Pkts Rx Drop : 0

### Troubleshoot

**Debugs** 

Debugs that are be required to troubleshoot this issue is:

Debug crypto ca 14 Debug webvpn 255 Debug webvpn Anyconnect 255

If the connection is IPSEC and not SSL:

Debug crypto ikev2 platform 255 Debug crypto ikev2 protocol 255 debug crypto CA 14

Logs from the Anyconnect mobile application:

Navigate to **Diagnostic > VPN Debug Logs > Share logs**.

| AnyConnect                      |             | Diagnostics          |
|---------------------------------|-------------|----------------------|
| PRIMARY VIRTUAL PRIVATE NETWORK | ĸ           |                      |
| AnyConnect VPN                  |             | VPN Debug Logs       |
| Connections Asa1                | >           | Logs                 |
| Details Disconnected            | >           | System Information   |
|                                 |             | Share Logs           |
| GENERAL                         |             | Customize Debug Logs |
| Settings                        | >           |                      |
| Diagnostics                     | $\geqslant$ | Certificates         |
| About                           | >           | Profile              |
|                                 |             | Localization         |
|                                 |             |                      |
|                                 |             |                      |
|                                 |             |                      |
|                                 |             |                      |
| cisco                           |             |                      |

Enter in the information:

- Problem
- Steps to reproduce

Then navigate to **Send > Share with**.

| 3:49 PM Wed Sep 29 |          |                                           |                                                                                   |                                                                   | •••                                                                              |                                                                                                    |
|--------------------|----------|-------------------------------------------|-----------------------------------------------------------------------------------|-------------------------------------------------------------------|----------------------------------------------------------------------------------|----------------------------------------------------------------------------------------------------|
| AnyConnec          | ct       |                                           |                                                                                   |                                                                   |                                                                                  | Diagnostics                                                                                                 |
|                    | E NETWOR | RK                                        |                                                                                   |                                                                   |                                                                                  |                                                                                                    |
| AnyConnect VPN     | C        | Can                                       | cel                                                                               | Sh                                                                | are Logs                                                                         | Send                                                                                                    |
| Connections        | Asa      | Pleas<br>follov                           | se describe t<br>wing fields.                                                     | he problem                                                        | and steps to r                                                                   | Email logs to                                                                                               |
| Details Disco      | onnecte  | PROB                                      | LEM                                                                               |                                                                   |                                                                                  | Administra                                                                                                  |
| GENERAL            |          | Test                                      |                                                                                   |                                                                   |                                                                                  | Cisco                                                                                                    |
| Settings           |          | STEPS                                     | S TO REPROD                                                                       | UCE                                                               |                                                                                  | Share wit                                                                                                   |
| Diagnostics        |          | Test                                      |                                                                                   |                                                                   |                                                                                  |                                                                                                    |
| About              |          |                                           |                                                                                   |                                                                   |                                                                                  |                                                                                                    |
|                    |          | The d<br>about<br>addre<br>addre<br>purpo | lata sent is for<br>t configured co<br>esses, and use<br>ess you specify<br>oses. | diagnostic pu<br>onnections, as<br>mame. This c<br>y and will not | urposes only and<br>s well as server a<br>lata will appear t<br>be used for marl | I may contain information<br>and endpoint identities, IP<br>to come from the email<br>keting or advertising |
| cisco              |          |                                           |                                                                                   |                                                                   |                                                                                  |                                                                                                    |

This presents the option to use an email client to send the logs.